به نام خدا

در این نوشته قصد داریم شما را با ساختن یک وب سایت شخصی کاملاً مجانی آشنا کنیم! ابتدا به آدرس زیر مراجعه کنید:

## http://www.2freehosting.com/

سپس بر روی دکمهی Register Free (شکل زیر) کلیک کنید:

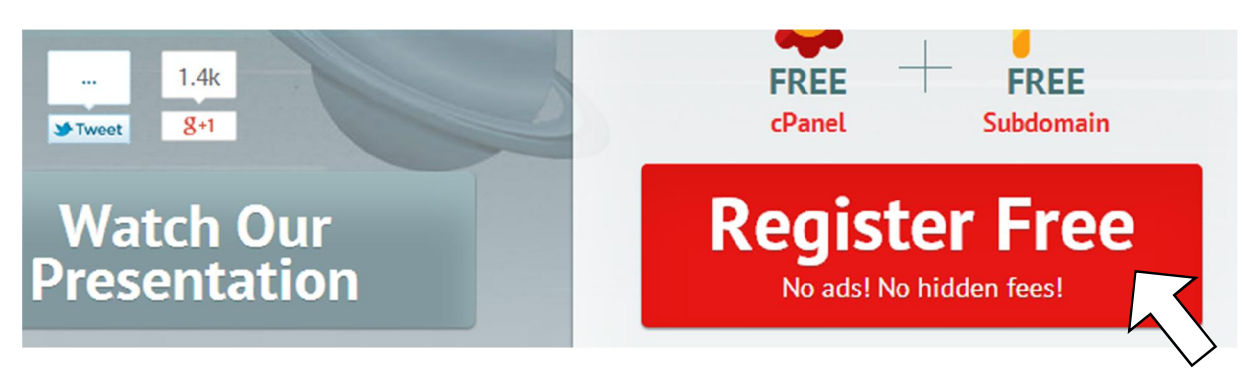

سپس مشخصات خود را وارد نمایید:

| ali alavi    |                      |
|--------------|----------------------|
| ali.alavi@gm | ail.com              |
|              | ß                    |
| •••••        |                      |
| •••••        |                      |
|              | Type the characters: |
| ∕∖_a3'       | q3k9w                |

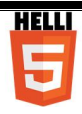

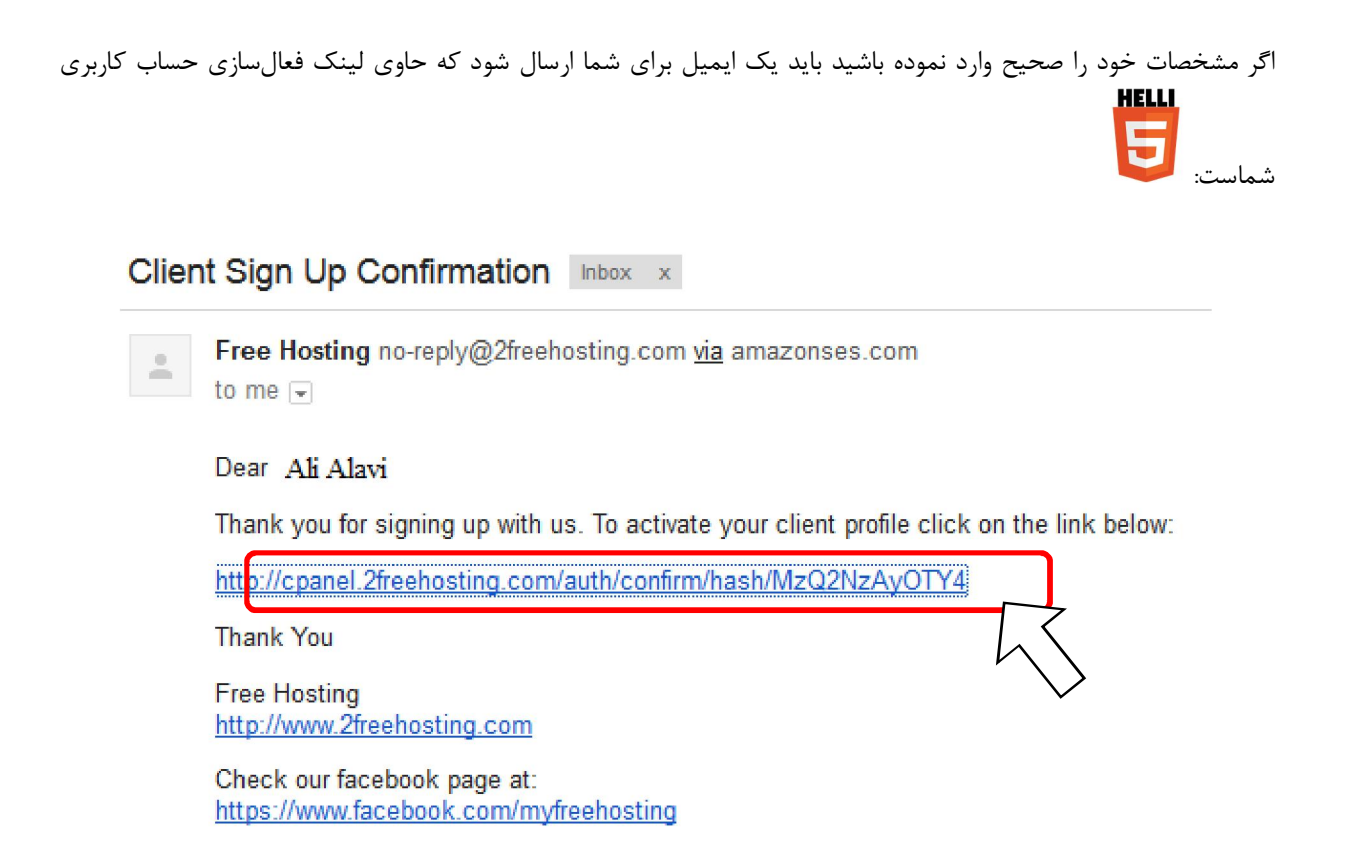

با کلیک بر روی این لینک شما به حساب کاربری خود هدایت میشوید و در آنجا باید Free Hosting را انتخاب نمایید. به این ترتیب دامنهی مورد نظر خودتان (مثلاً alialavi) را به همراه رمز عبور دلخواه وارد نموده و دکمهی Create را بزنید:

|                            | Subdomain O Domain |                   |
|----------------------------|--------------------|-------------------|
| Subdomain www.             | mydomainname       | .3eeweb.com 🗸     |
| Password                   |                    | Generate password |
| Password again             |                    |                   |
|                            | 5907-              |                   |
| Enter security capcha code |                    |                   |
|                            |                    | Create            |

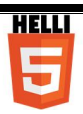

دبيرستانعانمهحل التهران

| Active Accounts    |              |            |        |       |         |
|--------------------|--------------|------------|--------|-------|---------|
| Domain             | Plan         | Expires at | Status | Notes | Actions |
| yourdomain         | Free Hosting | -          | Active |       | Switch  |
| Create new account |              |            |        |       |         |

اکنون با کلیک بر روی Switch به پنل کنترلی سایت تازه ساخته خود خواهید رفت که کمی پیچیده به نظر میرسد! اما نترسید، شما با همهی آنها کاری ندارید! چند گزینهی مورد نیازتان را نیز بهزودی خواهید دانست.

ابتدا در بخش Files بر روی File Manager کلیک کنید:

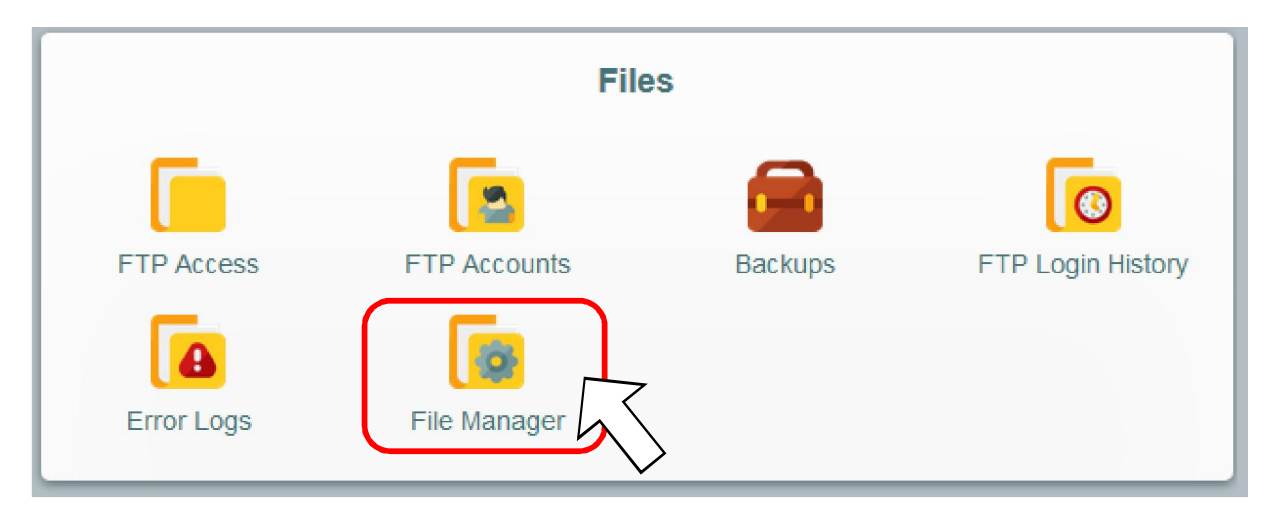

ممکن است این برنامه بر روی پنل شنا نصب نباشد و صفحهی نصب ظاهر شود، در این صورت دکمهی Install را بزنید:

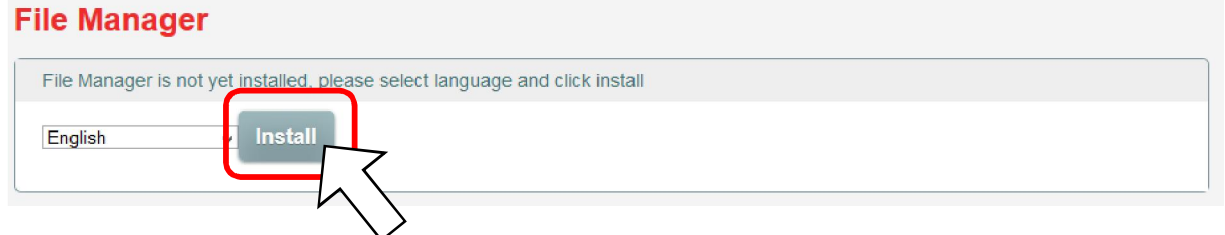

اکنون اگر بار دیگر File Manager را بزنید (یا پس از نصب در پنجرهی نمایش داده شده Wiew را بزنید) پنجرهی مدیریت فایل باز میشود. حال بر روی default.php راست کلیک کرده و Delete را انتخاب کنید تا فایل پاک شود.

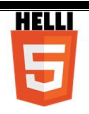

| English V Ne | ew 🕶 Profile cPanel VPS Domains Invoices FAC                                                                                                    | News Help Referrals Logout |
|--------------|----------------------------------------------------------------------------------------------------|----------------------------|
| English Ve   | Profile cPanel VPS Domains Invoices FAQ<br>Preview<br>Open<br>Open<br>Open<br>Open<br>Open<br>Open<br>Open<br>Open<br>Open<br>Download<br>Copy<br>Cut<br>Duplicate<br>Duplicate<br>Create archive<br>Get info | News Help Referrals Logout |
|              | default.php, 8 KB                                                                                                    | items: 1, size: 8 KB       |

حال اکر آدرس وب سایت خود را بزنید صفحهی معنی داری برای شما نمی آورد! برای این کار باید فایل index.html خود را نوشته و در سایت آپلود کنید. برای این کار در File Manager راست کلیک کرده و Upload Files را بر گزینید:

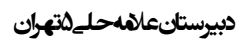

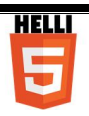

| 2FF English V | ew ✓ Profile cPanel | VPS Domains Inv | oices FAQ | News Help | Referrals L     | .ogout 🗵 |
|---------------|---------------------|-----------------|-----------|-----------|-----------------|----------|
|               | 🗈 💿 🗈 🗶 🖻           |                 |           | P (P      |                 | ×        |
| ▶ <b>倍</b>    |                     |                 |           |           |                 |          |
|               |                     |                 |           |           |                 |          |
|               |                     |                 |           |           |                 |          |
|               |                     | 2 Reload        |           |           |                 |          |
|               |                     | 🔛 Upload files  |           |           |                 | J        |
|               |                     | 🚽 New folder    |           |           |                 |          |
|               |                     | 📑 New text file |           |           |                 |          |
|               |                     | Jz Sort         | +         |           |                 |          |
| 1             |                     | Get Info        |           |           |                 |          |
|               |                     |                 |           |           |                 | J        |
|               |                     |                 |           |           |                 |          |
|               |                     |                 |           |           |                 |          |
|               |                     |                 |           |           |                 |          |
|               |                     |                 |           |           |                 |          |
|               |                     |                 |           |           |                 | J        |
|               |                     |                 |           |           |                 |          |
|               |                     |                 |           |           |                 |          |
|               |                     |                 | _         |           | items: 0, size: | 0 b      |

در این مرحله می توانید چندین فایل از جمله عکسهای مورد نظرتان را نیز انتخاب و یکباره آپلود کنید. البته یک راه دیگر نیز برای انتقال فایل index.html به سایت هست و آن هم استفاده از FTP Access در بخش Files است. در این بخش ابتدا Change account password را انتخاب نموده و رمز عبور جدیدی انتخاب نمایید.

| FIP Access                |                         |
|---------------------------|-------------------------|
| FTP host                  | helli5test.3eeweb.com   |
| FTP IP                    | 31.170.166.108          |
| FTP Port                  | 21                      |
| FTP username              | u562083690              |
| FTP password              |                         |
| Folder to upload files to | public_html             |
| Forgot your FTP password? | Change account password |
| Recommended FTP clients   | SmartFTP or FileZilla   |

سپس یک پنجرهی My Computer باز نموده و در داخل آدرس بار، آدرس FTP host یا FTP IP را با پیشوند //.ftp وارد نمایید:

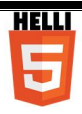

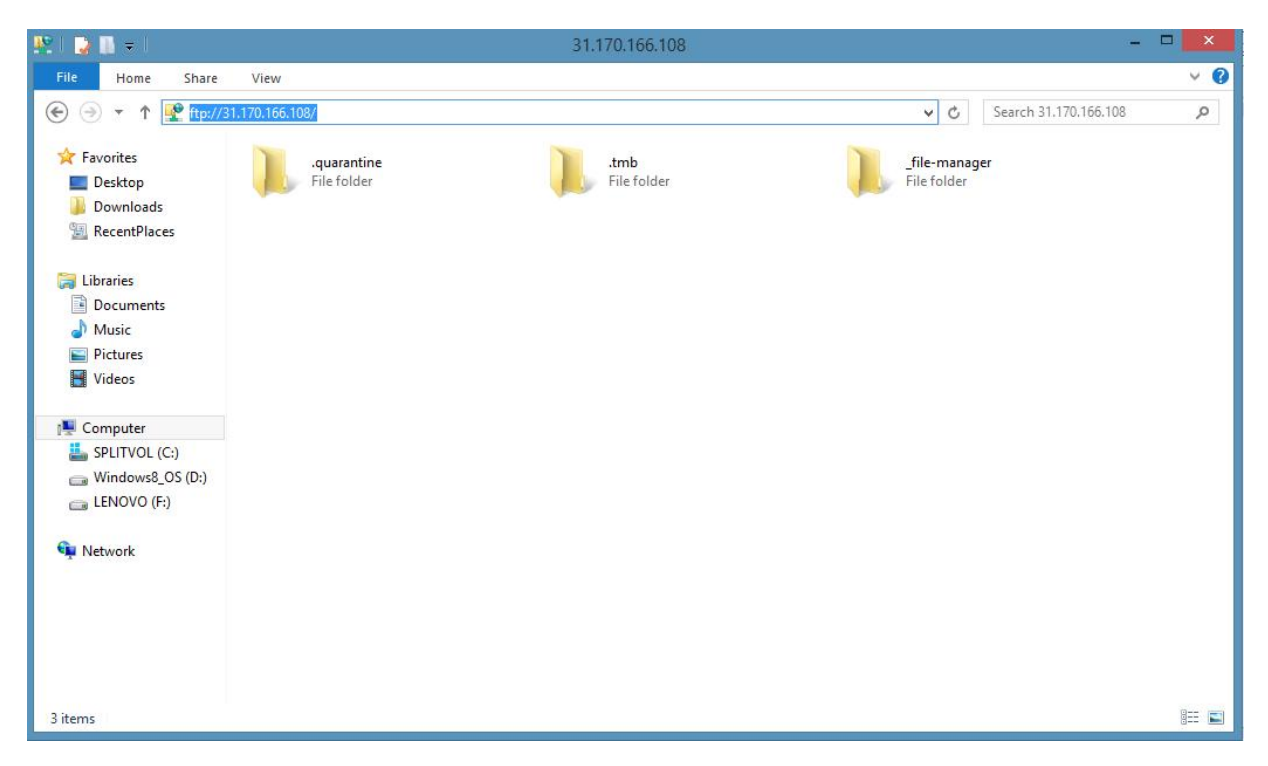

سپس نام کاربری (FTP username در شکل قبل) و رمز عبوری که تنظیم نمودید را وارد نمایید تا به فایلها دسترسی داشته باشید (میتوانید فولدرهای اضافه که در تصویر میبینید با خیال راحت پاک کنید!). حال میتوانید فایلهای مورد نیازتان (مثل index.html و عکسهایتان) را به این مکان paste کنید یا فولدر جدید بسازید. همچنین میتوانید از ابزارهای کار با FTP نظیر FileZilla استفاده کنید. طریقهی استفاده از این ابزارها مفصلاً در منابع آنلاین فارسی و انگلیسی تشریح شده است.

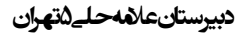

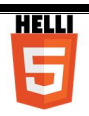

## تمرین برای هفتهی آینده:

شما باید ابتدا یک وب سایت برای خودتان ایجاد نموده و صفحه index.html زیر را با HTML ساخته و در آن قرار دهید.

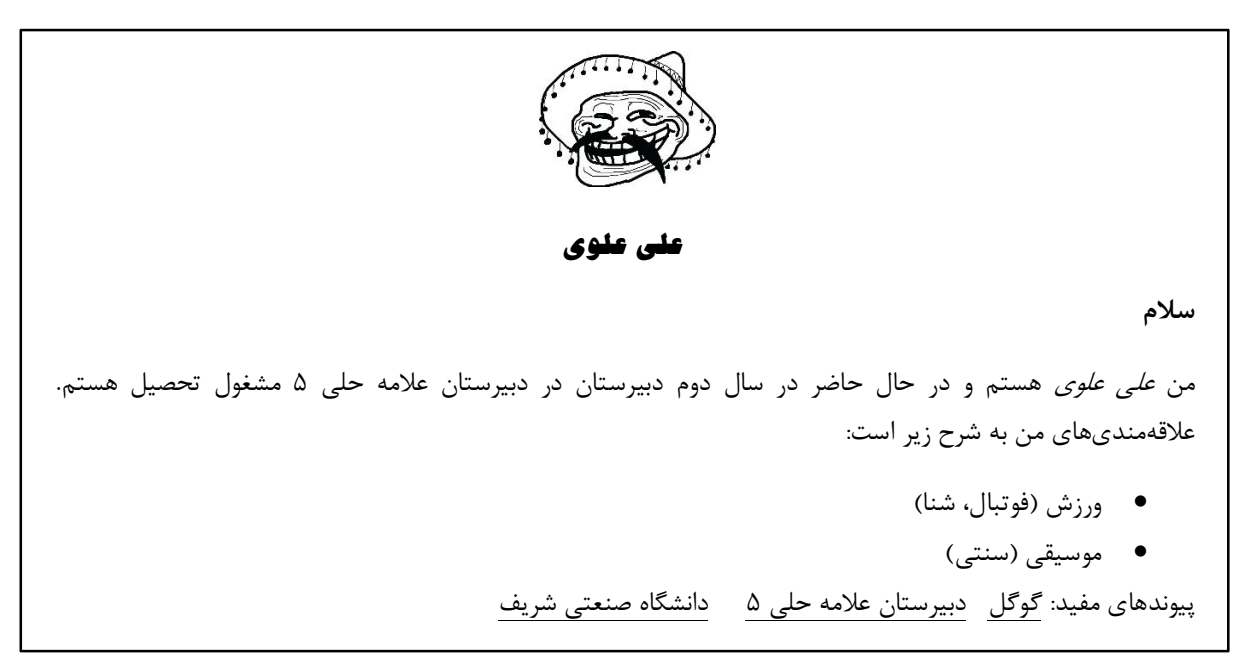